| 产品名称 | 西门子福州市一级代理商                     |
|------|---------------------------------|
| 公司名称 | 上海雷昽自动化有限公司                     |
| 价格   | .00/件                           |
| 规格参数 |                                 |
| 公司地址 | 上海市金山区枫泾镇环东一路65弄11号(枫泾经<br>济小区) |
| 联系电话 | 16651316981 16651316981         |

# 产品详情

上海雷昽自动化有限公司是西门子一级代理商,西门子福州市一级代理商,PLC 、触摸屏、变频器、电缆及通讯卡、数控系统、网络接头、伺服驱动、凡在公司采购西门子产品一般项 目:工业自动控制系统装置销售;智能输配电及控制设备销售;电气设备销售;工业机器人销售;电子 产品销售;电子专用设备销售;通信设备销售;仪器仪表销售;电子元器件批发;电线、电缆经营;互 联网销售(除销售需要许可的商品);销售代理;电气设备修理;工业机器人安装、维修;技术服务、 技术开发、技术咨询、技术交流、技术转让、技术推广。(除依法须经批准的项目外,凭营业执照依法 自主开展经营活动)。

上海雷昽在经营活动中精益求精,西门子福州市一级代理商,西门子PLC,西门子PLC模块,西门子 代理商主营业务优势如下:SIEMENS 可编程控制器1、SIMATIC S7 系列PLC、S7-200、S7-300、S7-400、S7-1200,S7-1500,S7-200SMART,S7-200CN,ET2002、逻辑控制模块 LOGO!230RC、230RCO、230RCL、24RC、24RCL等3、SITOP 系列直流电源 24V DC 1.3A、2.\*\*、3A、\*\*、10A、20A、40A4、HMI 触摸屏TD200 TD400C TP177,MP277 MP377SIEMENS 交、直流传动装置5、变频器 MICROMASTER系列:MM、MM420、MM430、MM440、G110,G120,V20 ,V90,ECOMIDASTER系列:MDV 6SE70系列(FC、VC、SC)6、全数字直流调速装置 6RA23、6RA24、6RA28、6RA70 系列SIEMENS 数控 伺服7、840D、802S/C、802SL、828D 801D :6FC5210,6FC6247,6FC5357,6FC5211,6FC5200,6FC5510,8、伺服驱动: 6SN1123,6SN1145,6SN1146,6SN1118,6SN1110,6SN1124,6SN1125,6SN1128

确定辅助以太网的参数时,切换至"Ethernet Parameters"选项卡。

HMI 设备 KP400 Comfort 和 KTP400 Comfort 仅有一个以太网接口 "Port1"。

9. 默认自动设置传输模式和以太网接口的速度。需要时,选择传输模式和操作设备以太网

接口的速度。

此外,可设置对两个以太网接口的限制:

- "End of detection of accessible nodes":不传输用于采集可到达设备的 DCP 协议。

# 不再到达该以太网接口后方的设备。

- "End of topology discovery":不传输用于采集拓扑结构的 LLDP 协议。

说明 说明

HMI 设备 KP400 Comfort 和 KTP400 Comfort 只有一个以太网接口("End of topology

discovery ")。

10. 需要时,激活 "Port 1" 和 "Port 2" 以太网接口的限制。

11. 通过"OK"确认输入。

操作设备的局域网连接参数设置完毕。

参见 参见

参数化传送(页98)

调试设备

4.3 精智面板参数设置

精智面板

操作说明, 05/2021, A5E36770804-AD 127

4.3.10.4 更改 更改 MPI/PROFIBUS DP 设置

在 HMI 设备的项目中定义 MPI 或 PROFIBUS DP 的通信设置。

在以下情况下,需更改传送设置:

次传送项目时

对项目进行了更改,但只在以后应用更改时

使用使用 MPI/PROFIBUS DP 的传送模式

将从 HMI 设备上当前装载的项目中读取总线参数。

可修改 MPI/PROFIBUS DP 的传送设置。需要执行以下步骤:

关闭项目。

更改 HMI 设备上的设置。

然后返回到"传送"模式。

在下列情况下,更改的 MP/PROFIBUS DP 设置将被覆盖:

## 再次启动项目

已传送和启动项目

传送设置 传送设置

如果在 HMI 设备处于"传送"模式时修改传送设置,则只有在重新启动传送功能之后,

这些设置值才会生效。

# 要求 要求

- "Transfer Settings"对话框已打开。
- 已选择传送通道 "MPI"或 "PROFIBUS"。

## 步骤 步骤

1. 使用 "Properties... " 按钮打开 "MPI " 或 "PROFIBUS " 对话框。

## 调试设备

128 操作说明, 05/2021, A5E36770804-AD

- 2. 在 "Address " 下的框中输入 HMI 设备的总线地址。
- "Address"文本框中的总线地址在整个 MPI/PROFIBUS DP 网络中必须。
- 3. 在 "Transmission Rate " 下选择传输率。
- 4. 在 "Highest Station Address " 或 "Highest Station " 下输入总线的高站地址。
- 5. PROFIBUS:在"Profile"下选择所需配置文件。
- 可使用 "Bus Parameters "显示配置文件数据。
- 对于 MPI/PROFIBUS DP 网络中的所有站来说,总线参数必须相同。

6. 单击"OK"确认输入。

HMI 设备的 MPI/PROFIBUS DP 设置已更改。